| Steuertafel – TEKNA TCK                                                                                                    |                                                                                                    |  |  |  |
|----------------------------------------------------------------------------------------------------|----------------------------------------------------------------------------------------------------|--|--|--|
| Alarm     Alarm     PROG     Imode   enter     start     esc                                                                                                    |                                                                                                    |  |  |  |
| Zugriff auf das Programmiermenü                                                                                                    |                                                                                                    |  |  |  |
| Während des Pumpenbetriebs: Durch Drücken werden die programmierten Werte zyklisch auf dem<br>Display angezeigt; bei gleichzeitigem Drücken der Tasten im wird ein Wert, je nach<br>ausgewähltem Betriebsmodus, erhöht bzw. verringert. Während der Programmierung übernimmt<br>diese Taste die Funktion "Enter", d.h. dass der Zugriff auf die verschiedenen Menüstufen und die dort<br>vorgenommenen Veränderungen bestätigt werden. |                                                                                                    |  |  |  |
| Startet und stoppt die Pumpe. Wenn ein Füllstandsalarm (nur Alarmfunktion), ein Durchflussa<br>und ein Memoryalarm aktiv ist, deaktiviert diese Taste die Anzeige auf dem Display.                                                                                                    | alarm                                                                                                    |  |  |  |
| Zum "Verlassen" der verschiedenen Menüstufen. Vor dem endgültigen Verlassen der Programmierung öffnet sich ein Speicherungsdialog für Veränderungen.                                                                                                    |                                                                                                    |  |  |  |
| Blättert nach oben im Menü, oder erhöht die numerischen Werte, die verändert werden soller Batch-Modus kann diese Taste die Dosierung starten.                                                                                                    | Blättert nach oben im Menü, oder erhöht die numerischen Werte, die verändert werden sollen. Im Batch-Modus kann diese Taste die Dosierung starten. |  |  |  |
| Blättert nach unten im Menü, oder verringert die numerischen Werte, die verändert werden so                                                                                                    | Blättert nach unten im Menü, oder verringert die numerischen Werte, die verändert werden sollen.                                                   |  |  |  |
| Grüne Led, die während dem Dosiervorgang blinkt.                                                                                                    |                                                                                                    |  |  |  |
| Rote Led, die sich bei den verschiedenen Alarmsituationen einschaltet.                                                                                                    |                                                                                                    |  |  |  |
| Anschlusse Elektrik                                                                                                    |                                                                                                    |  |  |  |

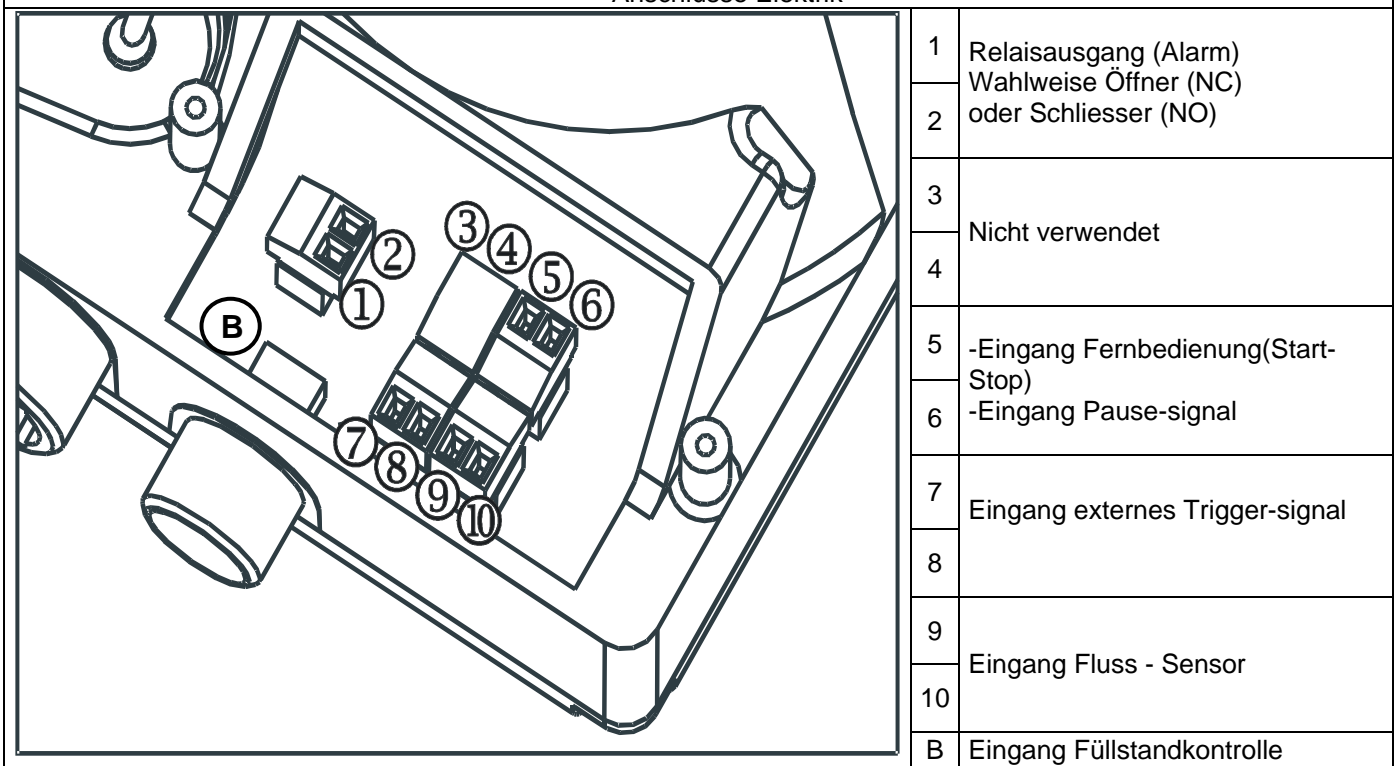

## Programmiermenü Tekna TCK

Durch über drei Sekunden langes Drücken der Taste Progerier erhalten Sie Zugriff auf die Programmierung. Über die

Tasten können Sie die Menüpunkte durchblättern. Über die Taste erhalten Sie Zugriff auf die Veränderungen.

Werkseitig ist die Pumpe auf den Konstant-Modus programmiert. Die Pumpe kehrt nach 1 Minute Inaktivität automatisch zum Betriebs-Modus zurück. In diesem Fall werden etwaig eingegebene Daten nicht gespeichert.

Über die Taste esc verlassen Sie die Programmierstufen. Bei Verlassen der Programmierung wird auf dem Display folgendes angezeigt:

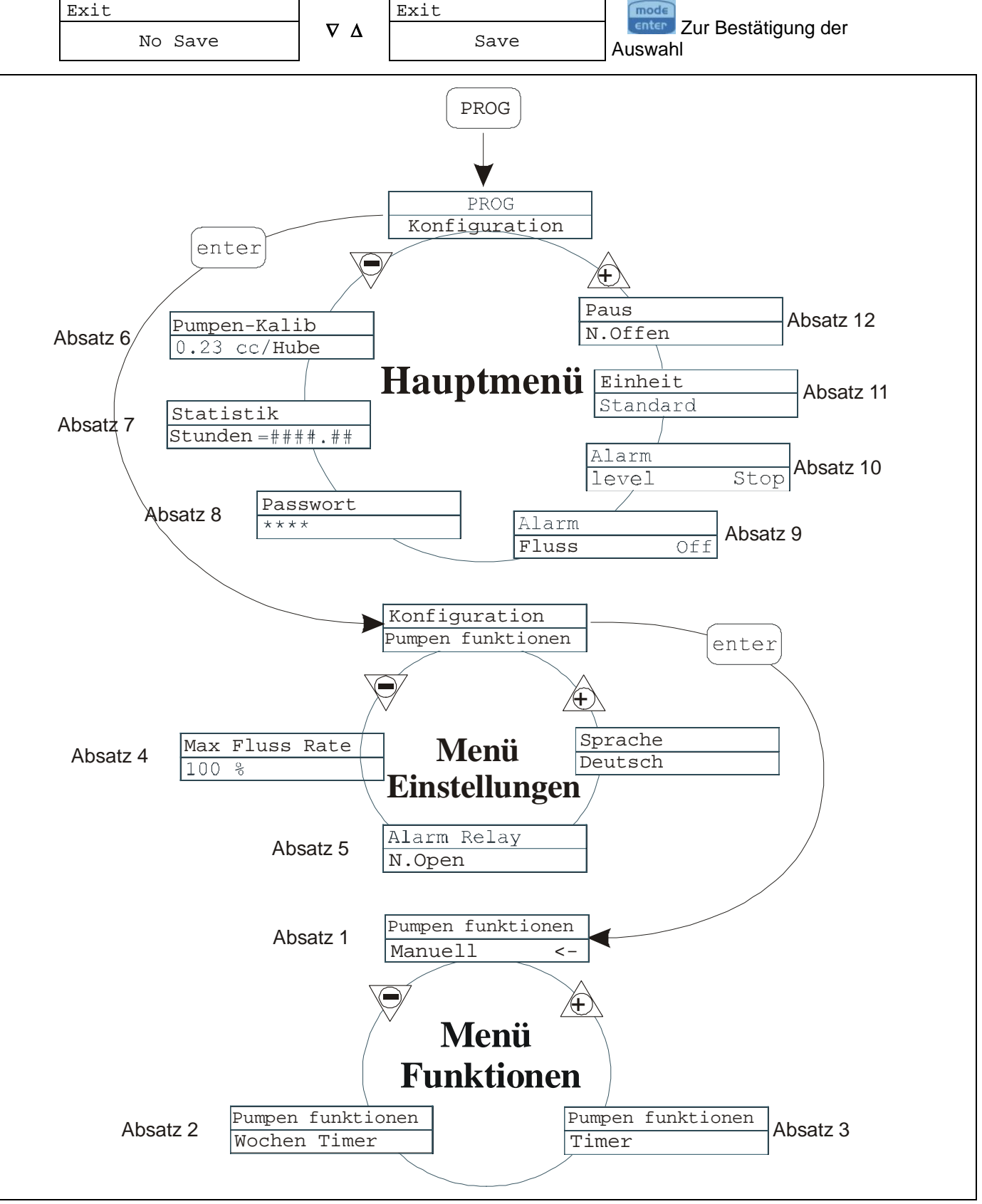

## Sprachauswahl

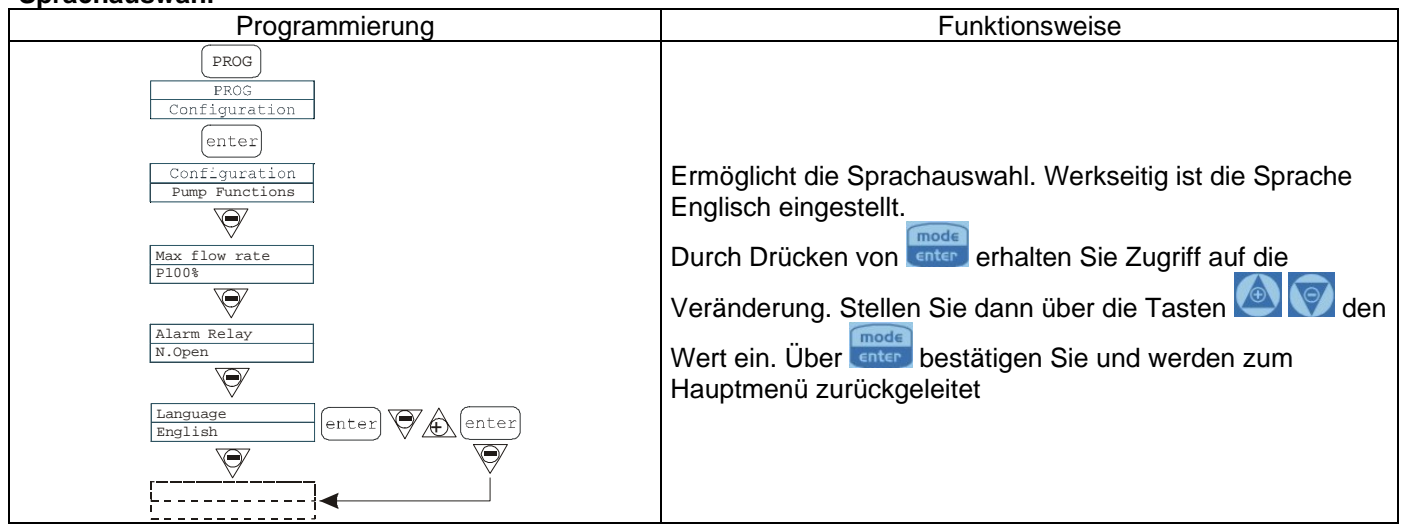

## Absatz 1 - Manuelle Dosierung

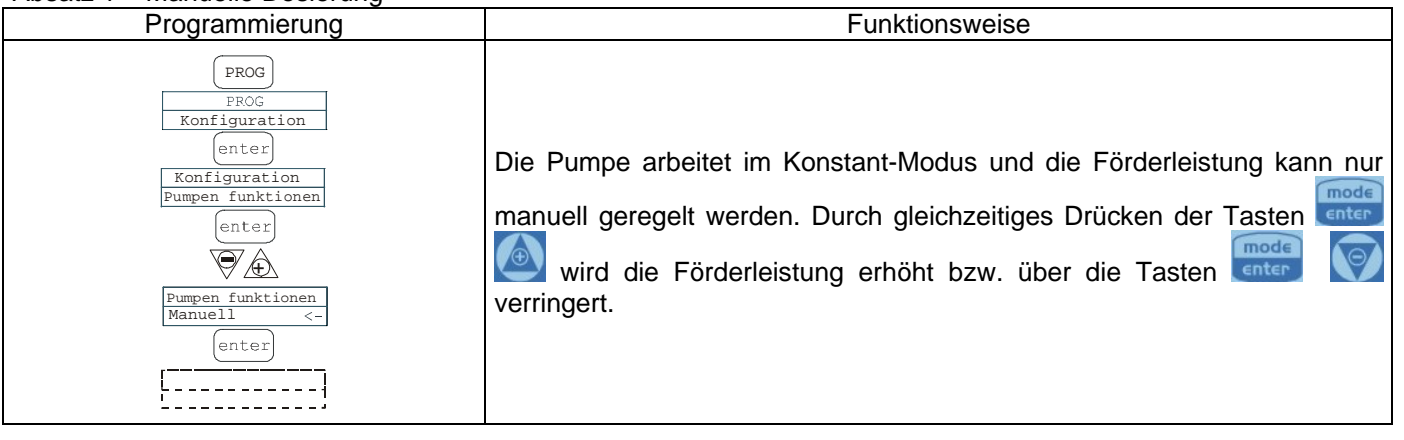

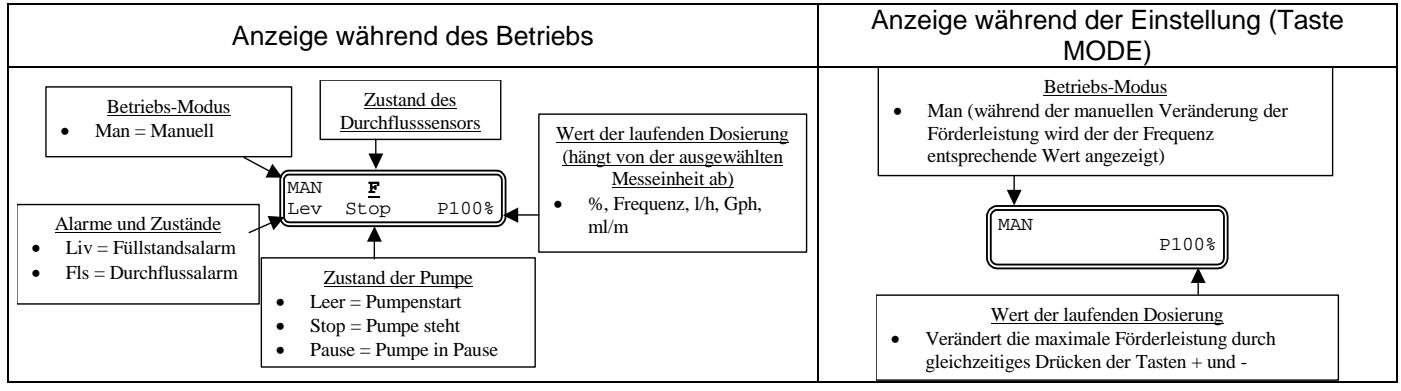

Absatz 2 – Wöchentlich getaktete Dosierung

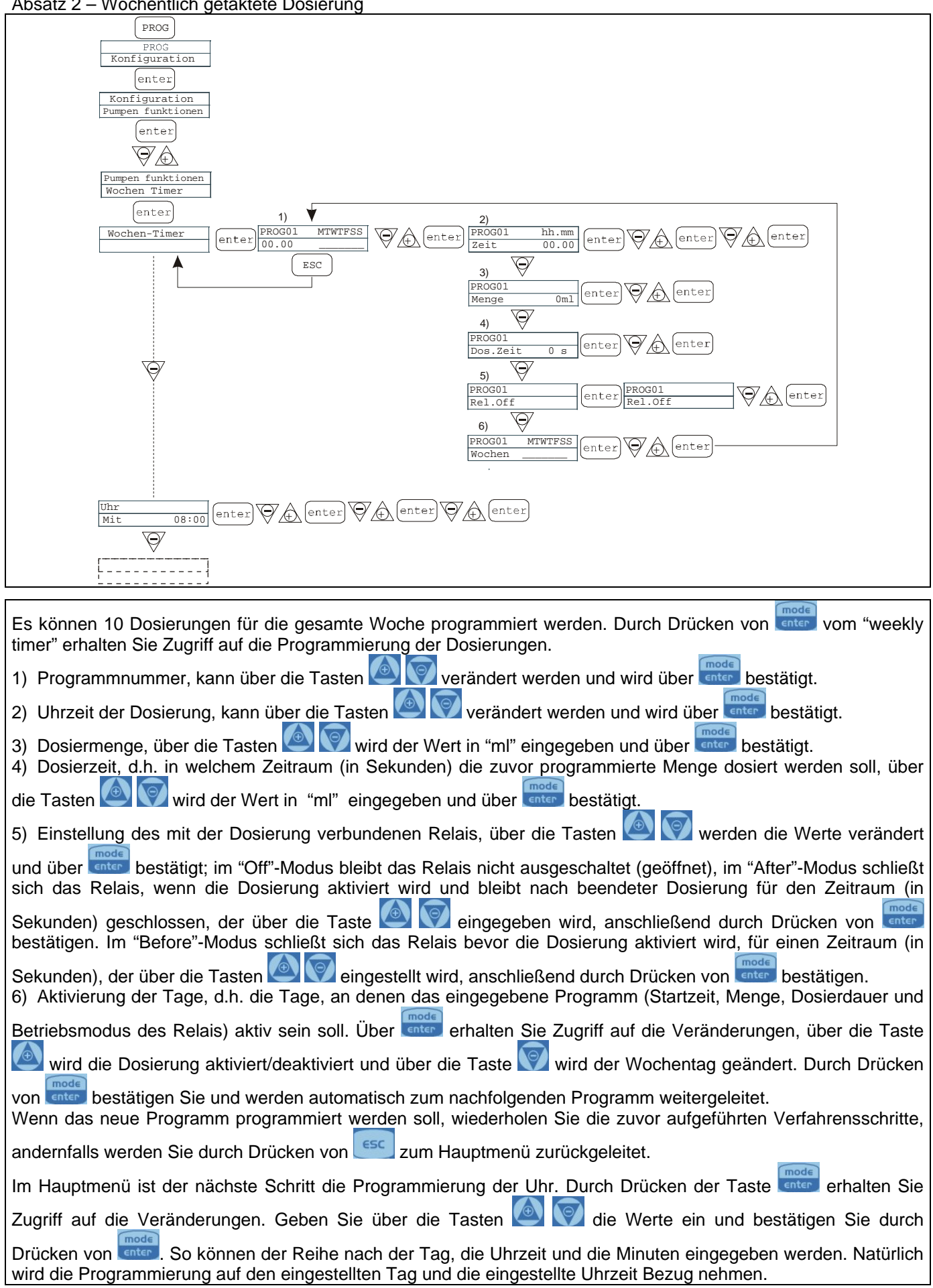

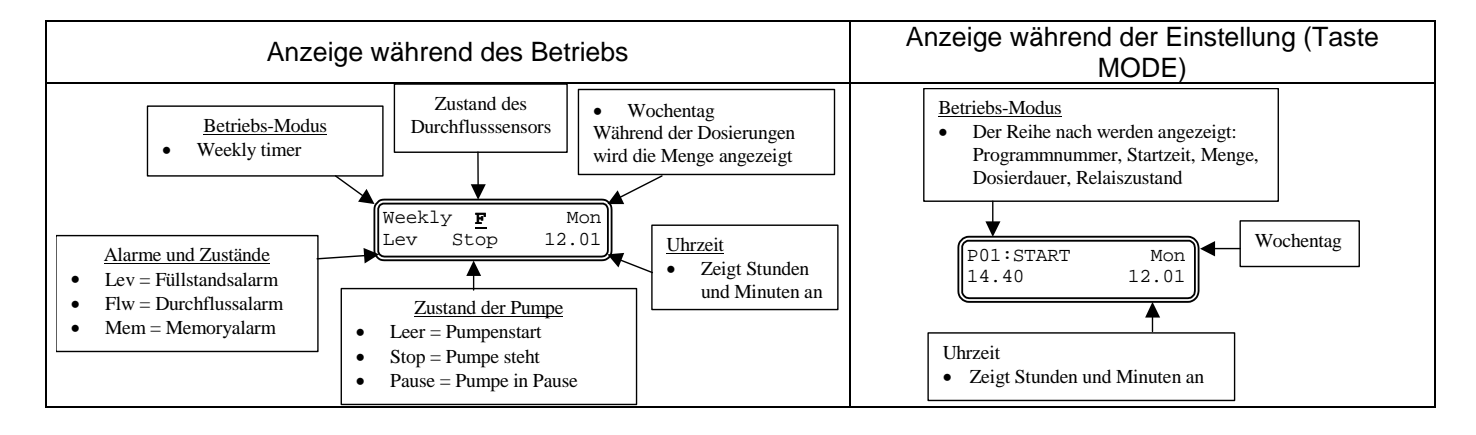

# Absatz 3 – Getaktete Dosierung (Eingang Frequenzsignal "TRIGGER" aktiviert)

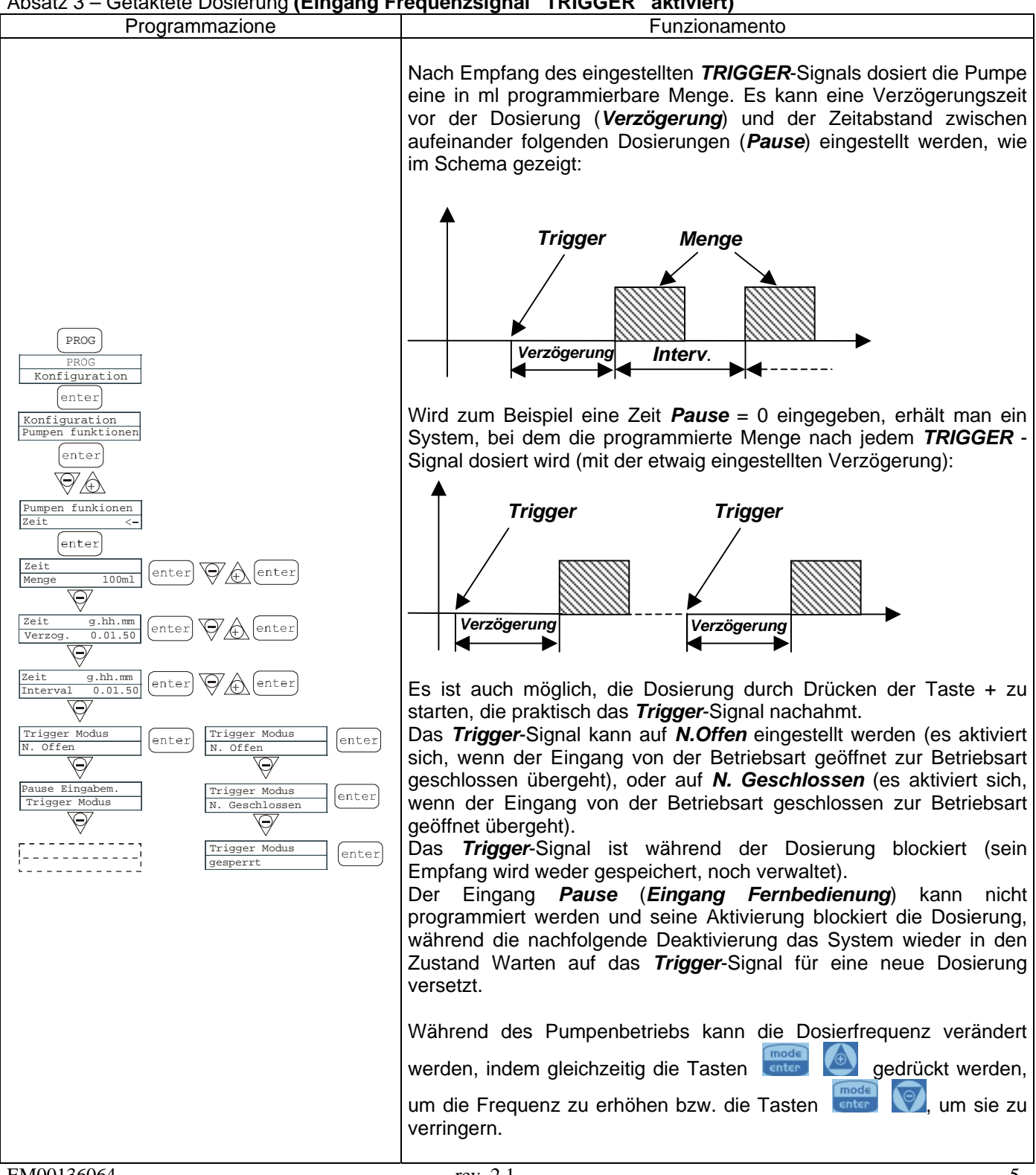

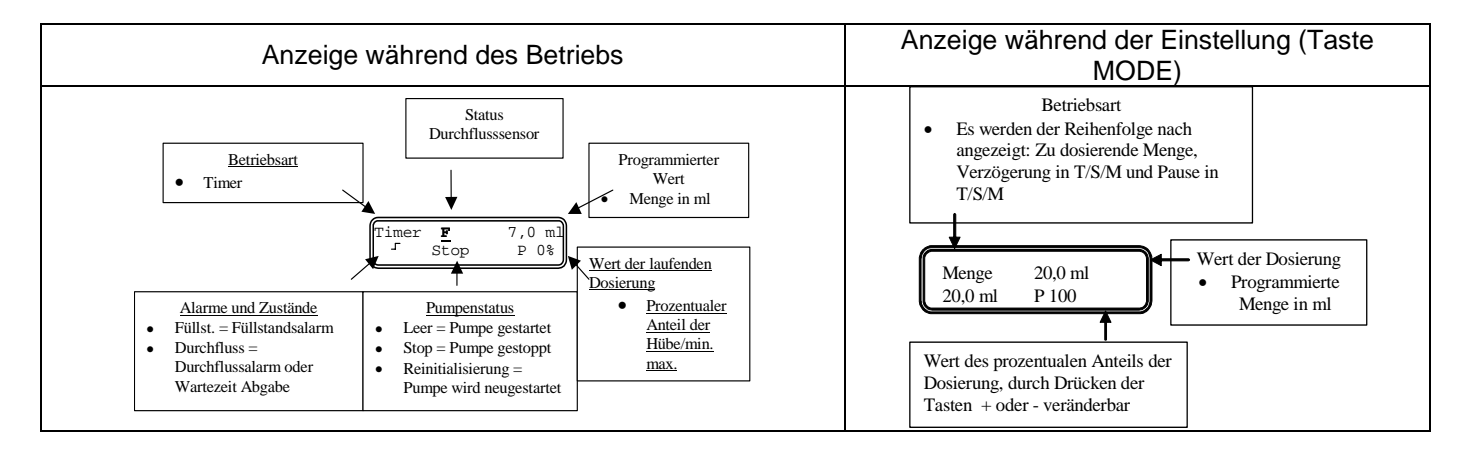

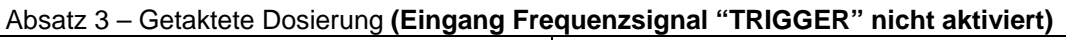

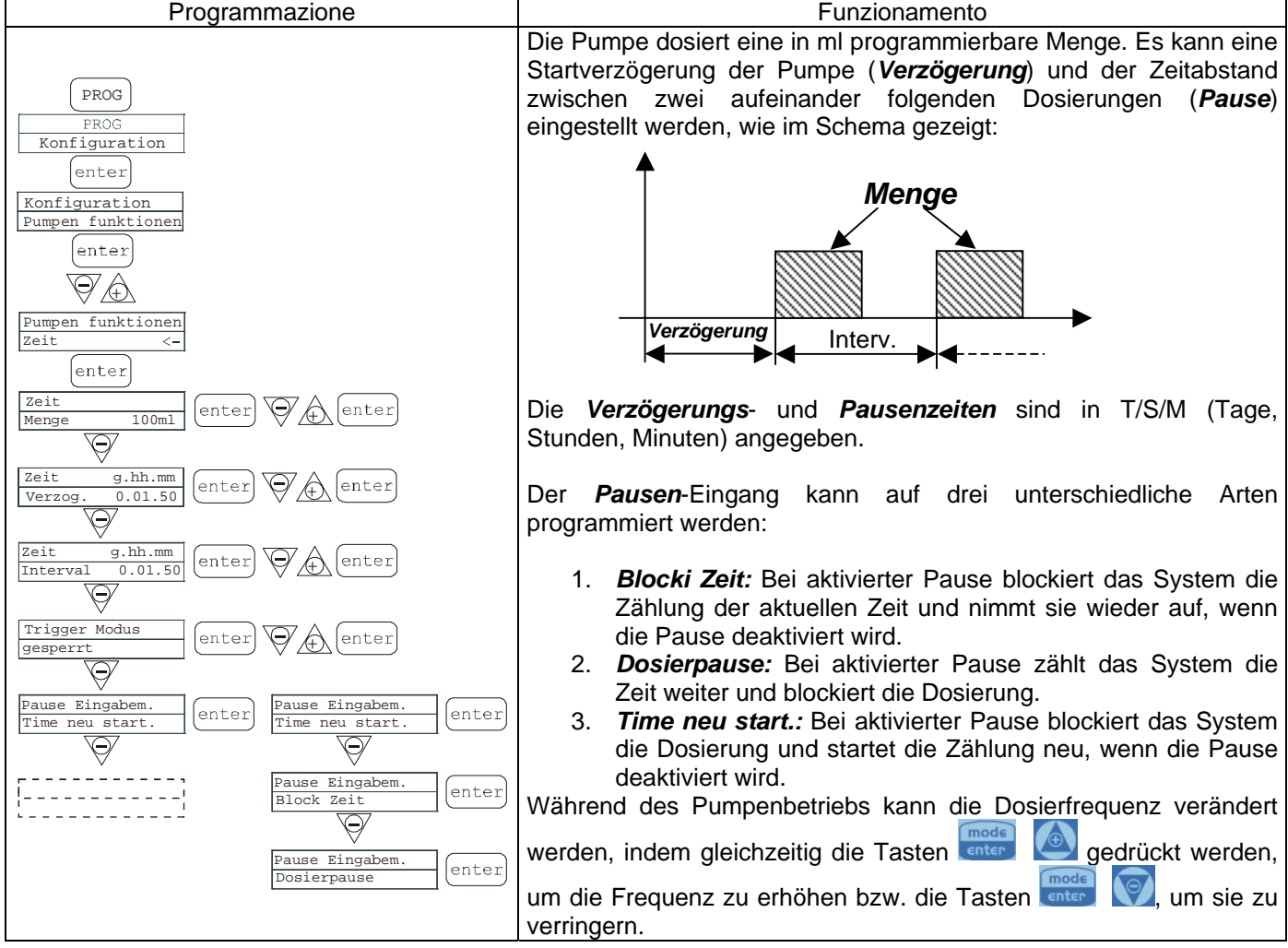

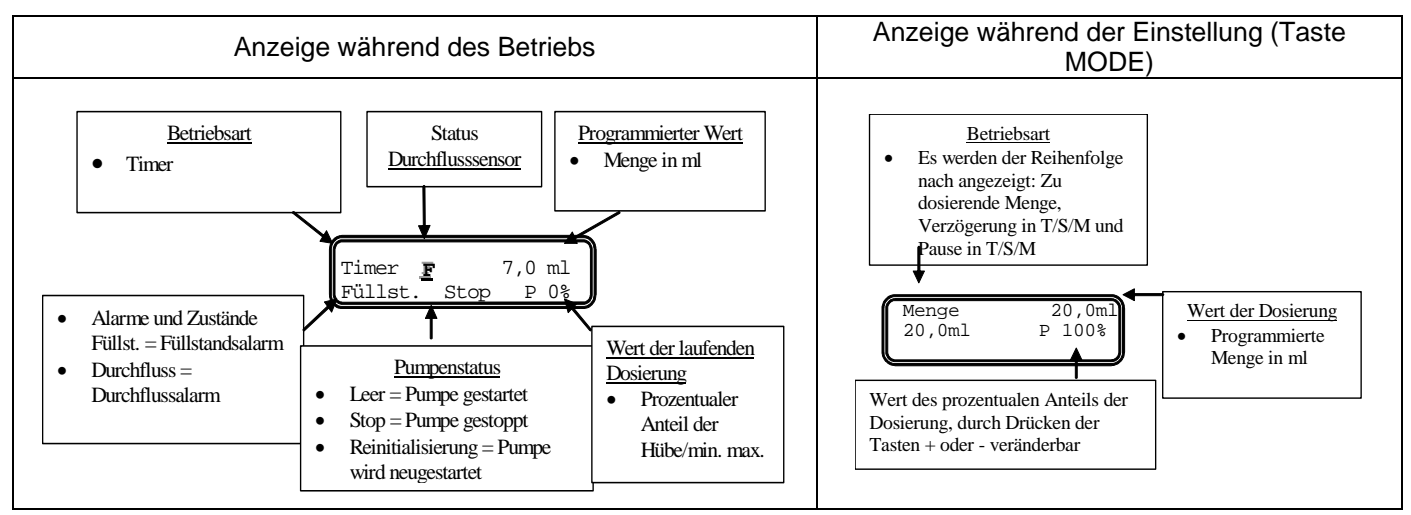

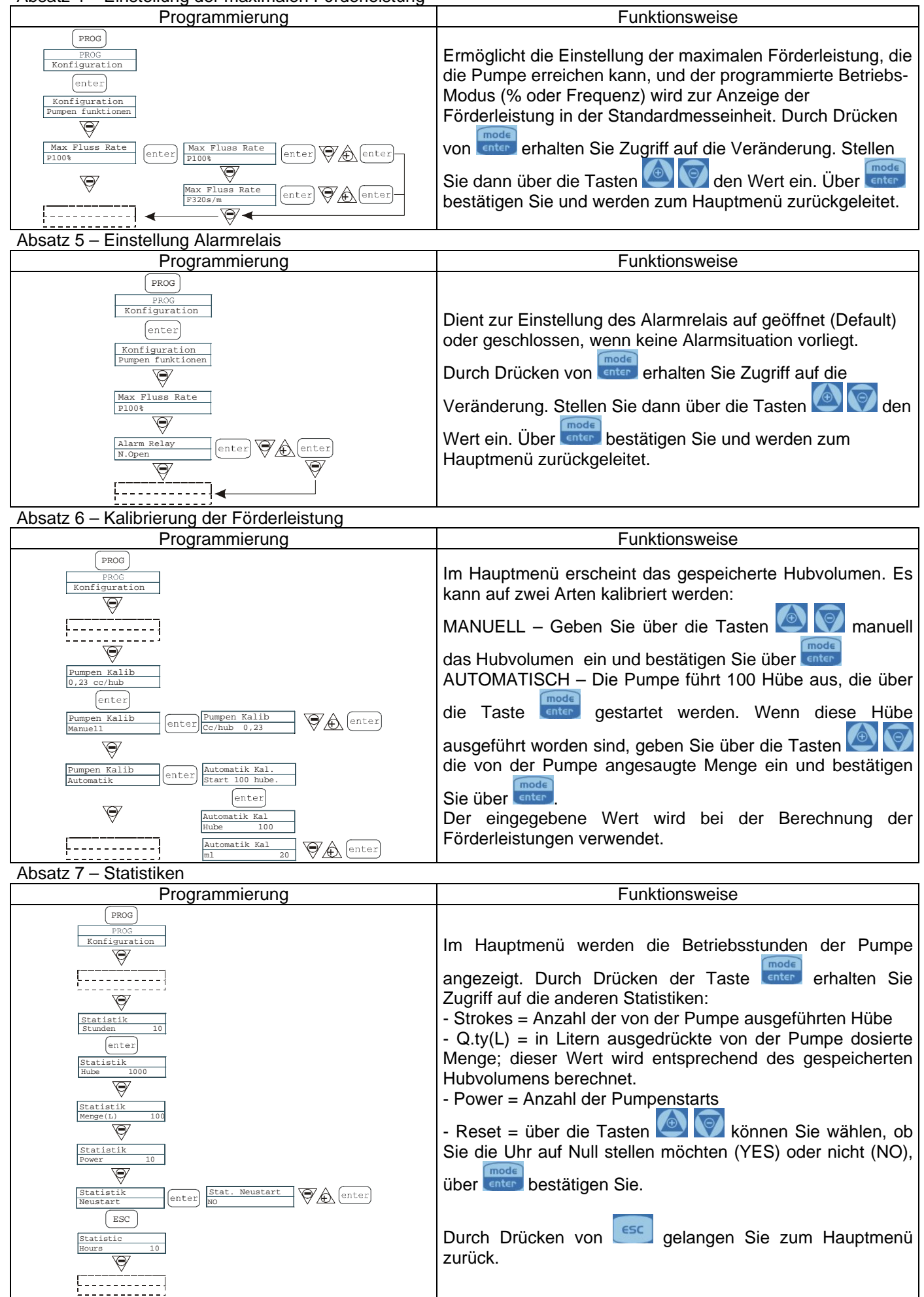

## Absatz 8 – Passwort

| Programmierung                                                                                                    | Funktionsweise                                                                                                    |
|----------------------------------------------------------------------------------------------------|----------------------------------------------------------------------------------------------------|
| PROG<br>PROG<br>Konfiguration<br>V                                                                                                    | Durch Eingabe des Passworts erhalten Sie Zugriff auf die<br>Programmierung und können sich alle eingegebenen Werte<br>ansehen. Jedes Mal wenn Sie versuchen, diese Werte zu<br>verändern, erscheint ein eigener Passwortdialog.<br>Die blinkende Linie zeigt die veränderbare Nummer an. |
| Passwort<br>****<br>(enter                                                                                                    | Wählen Sie über die Taste 🤷 die Nummer aus (zwischen 1 und 9), wählen Sie über die Taste 🕅 die Nummer aus,                                                                                                    |
| Passwort       0000         Image: Constraint of the second second secon | die verändert werden soll, und bestätigen Sie anschließend<br>über enter . Durch Eingabe von "0000" (Default) wird die                                                                                                    |
|                                                                                                    | Passwortabfrage übersprungen.                                                                                                    |

## Absatz 9 – Durchflussalarm

## Absatz 10 - Füllstandsalarm

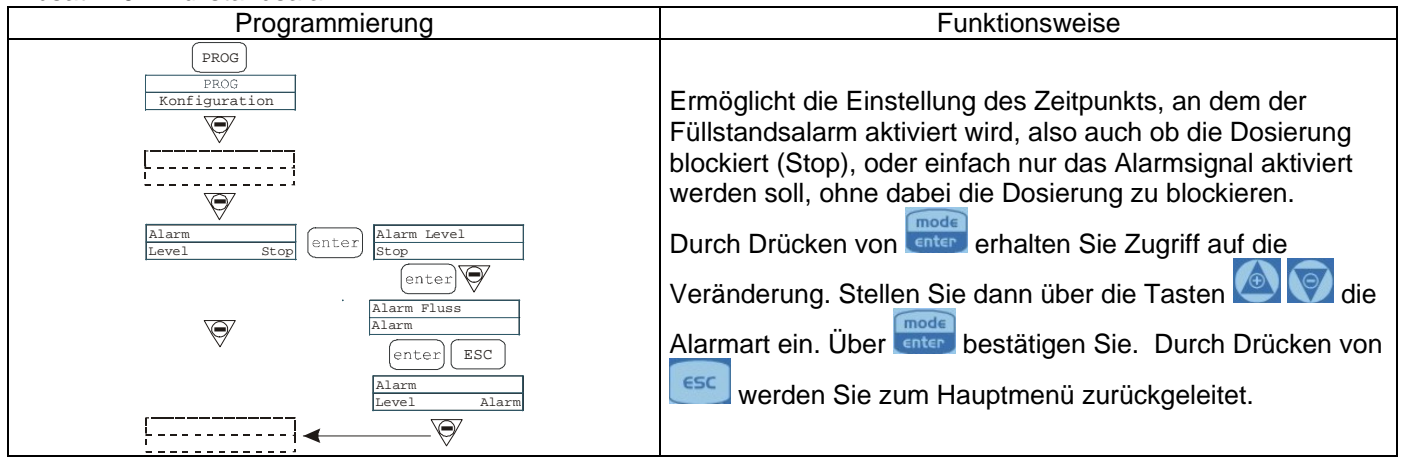

## Absatz 11 – Anzeigeeinheit der Förderleistung

| Programmierung                             | Funktionsweise                                              |  |
|--------------------------------------------|-------------------------------------------------------------|--|
| PROG                                       | Ermöglicht die Einstellung der Maßeinheit der Dosierung     |  |
| PROG<br>Konfiguration                      | über eine Anzeige auf dem Display.                          |  |
| $\overline{\mathbb{A}}$                    | mode                                                        |  |
| []                                         | Durch Drücken von enter erhalten Sie Zugriff auf die        |  |
|                                            | Veränderung, Stellen Sie denn über die Teaten 🙆 💟 die       |  |
|                                            | veranderung. Stellen Sie dann über die Tasten 🔛 🔽 die       |  |
| Einheit<br>Standard Einheit<br>Standard <- | gewünschte Maßeinheit ein, L/H (Liter/Stunde), GpH          |  |
| $\overline{\mathbf{A}}$                    | (Gallone/Stunde), ml/m (Milliliter/Minute) oder die         |  |
| Einheit<br>L/h                             | Standardeinstellung (% oder Frequenz, je nach Einstellung). |  |
| [enter]                                    | mode                                                        |  |
|                                            | Uber enter bestätigen Sie und werden zum Hauptmenü          |  |
| Y                                          | zurückgeleitet.                                             |  |

# Absatz 12 – Einstellung Pause

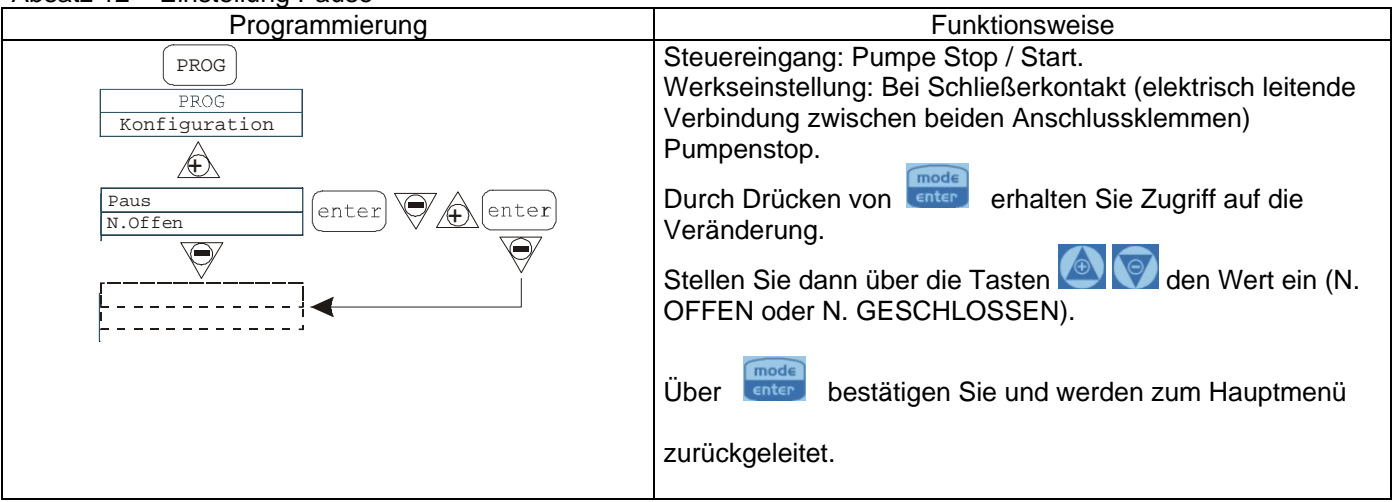

## **Display - Einstellung Kontrast**

Für die Einstellung des Display-Kontrasts wird die Estgedrückt und innerhalb von 5 Sekunden mit den Tasten oder oder gewünschte Kontrast festgelegt

| Alarme                                                                                                |                                                                                                    |                                                                |  |
|----------------------------------------------------------------------------------------------------|----------------------------------------------------------------------------------------------------|----------------------------------------------------------------|--|
| Anzeige                                                                                               | Ursache                                                                                                    | Unterbrechung                                                  |  |
| Alarm-Led leuchtet kontinuierlich<br>Der Schriftzug Lev blinkt<br>Bsp. Man<br>Lev P100%               | Alarm Füllstand nicht ausreichend,<br>ohne Unterbrechung des<br>Pumpenbetriebs                                 | Flüssigkeit nachfüllen                                         |  |
| Alarm-Led leuchtet kontinuierlich<br>Der Schriftzug Lev und Stop blinkt<br>Bsp. Man<br>Lev Stop P100% | Alarm Füllstand nicht ausreichend,<br>mit Unterbrechung des<br>Pumpenbetriebs                                  | Flüssigkeit nachfüllen                                         |  |
| Alarm-Led leuchtet kontinuierlich<br>Der Schriftzug Flw blinkt<br>Bsp. Man <u>F</u><br>Flw P100%      | Durchflussalarm aktiv, die Pumpe<br>hat nicht die programmierten<br>Signale vom Durchflusssensor<br>empfangen. | Die Taste stop drücken                                         |  |
| Bsp. Parameter Error<br>PROG to default                                                               | Interner Kommunikationsfehler der CPU.                                                                         | Die Taste drücken, um auf die Default-Parameter rückzustellen. |  |